## **Sponsor Portal Quick Start Guide**

- 1. Introduction and Access
  - a. This guide will cover several of the most important functionalities of the updated Sponsor Portal. Sponsors are now able to apply for accreditation of all CLE activity types using a single online form. This online form will replace all current paper forms and serve as the sole avenue for sponsor submission of accreditation requests.
  - b. Access the portal by entering your username and password at the following URL: https://supremecourt.ohio.gov/sponsorportal/.
- 2. Activity Applications Section
  - a. On the Home screen, select the Activity Applications link from the Courses and Credits column.

| Accounts           | Courses and Credits   | Reports                 | Sponsor             |  |
|--------------------|-----------------------|-------------------------|---------------------|--|
| Account Management | Credit Submission     | Rank by Credit Hours    | Current Status:     |  |
| Account Creation   | Activity Search       | Rank by Activities      | Sponsor             |  |
| Change Password    | Add/Edit Credits      | Rank by Attendees       | Sponsor Information |  |
|                    | Sponsor Lookup        | Credits by Batch Number |                     |  |
|                    | Activity Applications |                         |                     |  |
|                    | Pay Fees              |                         |                     |  |

i. The Activity Applications screen houses all applications created by a sponsor.

| Activity Applications<br>Select an application from the list or use the button below to create a new activity application. |         |                                             |                |              |              |                  |  |  |  |  |
|----------------------------------------------------------------------------------------------------|---------|---------------------------------------------|----------------|--------------|--------------|------------------|--|--|--|--|
| Cre                                                                                                    | ate New | Application                                 |                |              |              |                  |  |  |  |  |
| Title Search Title Show only Unsubmitted                                                                                   |         |                                             |                |              |              |                  |  |  |  |  |
|                                                                                                    | ID 🔻    | Title 🗘                                     | Created Date 🖨 | Created By 🖨 | Status \$    | Submitted Date 🖨 |  |  |  |  |
|                                                                                                    | 520     | Ethics, Professionalism and Substance Abuse | 04/26/2023     | Heather Huth | Under Review | 04/26/2023       |  |  |  |  |
|                                                                                                    | 521     | Drafting & Reviewing Real Estate Documents  | 04/26/2023     | Heather Huth | Pending      | 04/26/2023       |  |  |  |  |
| ×                                                                                                    | 522     | Ethical Complaints & How to Avoid           | 04/26/2023     | Heather Huth | Unsubmitted  | N/A              |  |  |  |  |

- b. Creating a New Application
  - i. Click the blue Create New Application button to create a new application.
  - ii. The Navigation Bar
    - 1. At the top of all screens, the bar shows you where you are in the application process.
    - 2. One you move through each screen, more options on the bar will become links.

Application Listing > Activity Information > Application Questions > Document Uploads > Payment

- iii. Enter the required information on the Activity Information screen and click Submit.
  - 1. An application may have multiple activities, but every activity on a single application must be associated with the same Activity Title.

## **Sponsor Portal Quick Start Guide**

- iv. Enter the required information on the Application Questions screen and click Submit.
  - 1. Once a selection is made in a dropdown answer box, you must click the "x" on the right to remove the selected answer so that all available options will reappear.
- v. Upload the required documents (PDF only) to the Application Documents screen and click Submit.
  - 1. A minimum of one document must be uploaded.
- vi. *If payment is due*, review the fee summary section for accuracy, enter payment information, and click Submit.
- vii. If no payment is due, review the activity details for accuracy and click Submit.
- c. Opening/Editing an Existing Application
  - i. Click the Application ID link.
  - ii. If an application is unsubmitted, it will open to the last screen updated.
    - 1. To edit the application, click the Activity Information link in the blue navigation bar and click the Edit button.
    - 2. All fields may be updated; however, note that changes to certain fields will cause the Applications Questions screen to reset, which will remove all previous answers.
    - 3. You may add additional activities to an unsubmitted application by clicking the New Activity button.
    - 4. You may delete activities included in an unsubmitted application by clicking on the Delete button.
      - a. You may only perform this action in this way on applications with multiple activities.
      - b. To delete an entire application, go to the Activity Applications screen and click the "x" to the left of the Application ID.
  - iii. If an application has been submitted, the screen will reflect that.
    - 1. To edit the application, click the Activity Information link in the blue navigation bar and click the Edit button (if available; see immediately below).
    - 2. Depending on the application's post-submission status, only some or no fields may be updated.
    - 3. If an application has already been paid, its dates cannot be changed to a date that would incur a late fee.
      - a. Please contact the CLE Commission at <u>CCLE@sc.ohio.gov</u> in this circumstance.

## d. System-Generated Emails

- i. You will receive a receipt via email once an application has been submitted.
- ii. If you have unsubmitted applications in the portal for 85 days, you will receive an email noting that the application will be deleted if not submitted within five business days.